## Web端如何查看安全检查统计(文档)

用户登录互海通Web端,默认进入工作台,切换至"事项统计"界面,找到"安全检查统计"统计 图,点击右上角的"查看详情",进入安全检查统计界面,可通过筛选栏检索目标船舶,默认日期为 上个月,当鼠标移动至具体船舶时,会自动展示安全检查结果明细数量,点击排序按钮可进行各明细 项的正序/倒序的排序。

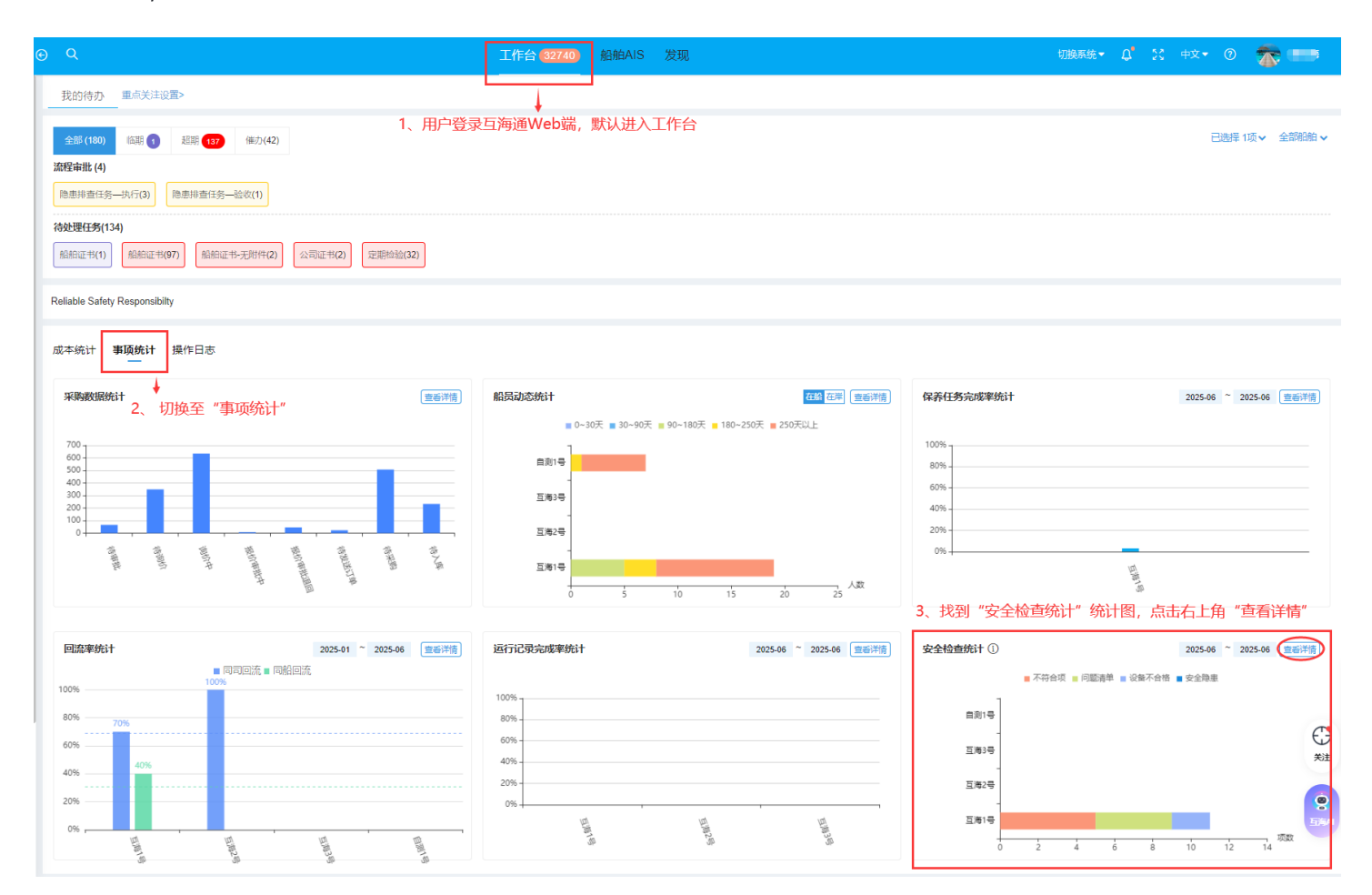

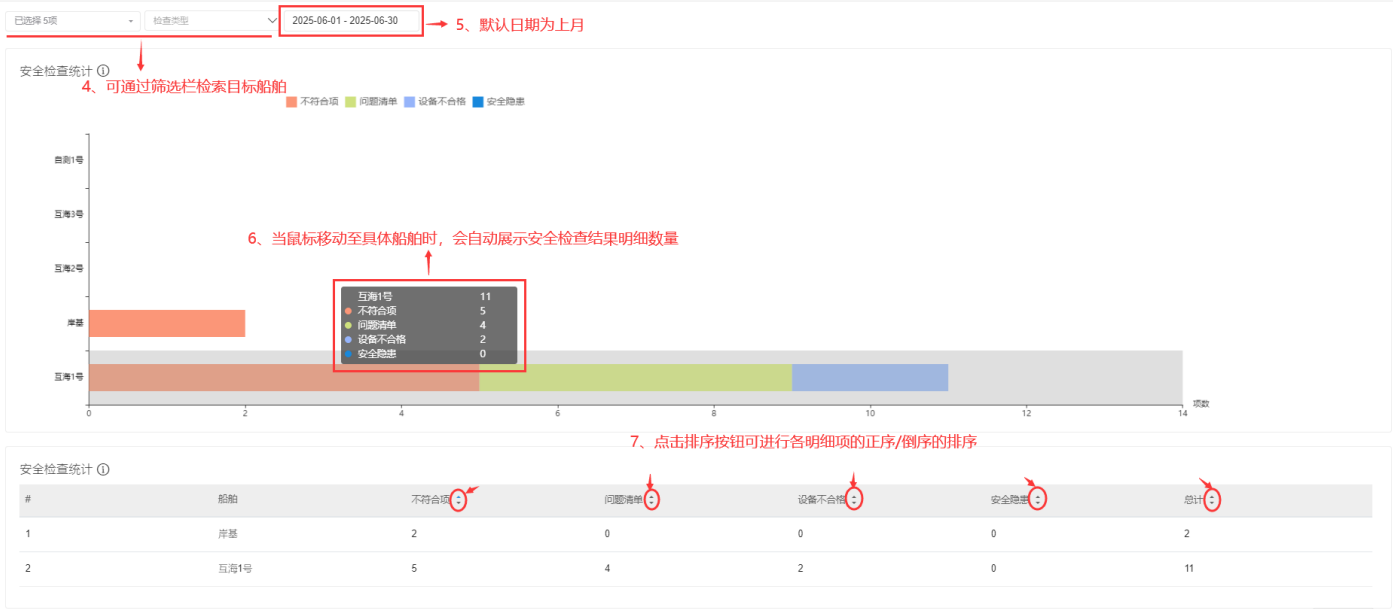

2条 10祭/页 ✔